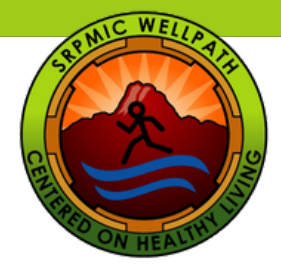

## Completing the WellPath Orientation in My Pathway to Health

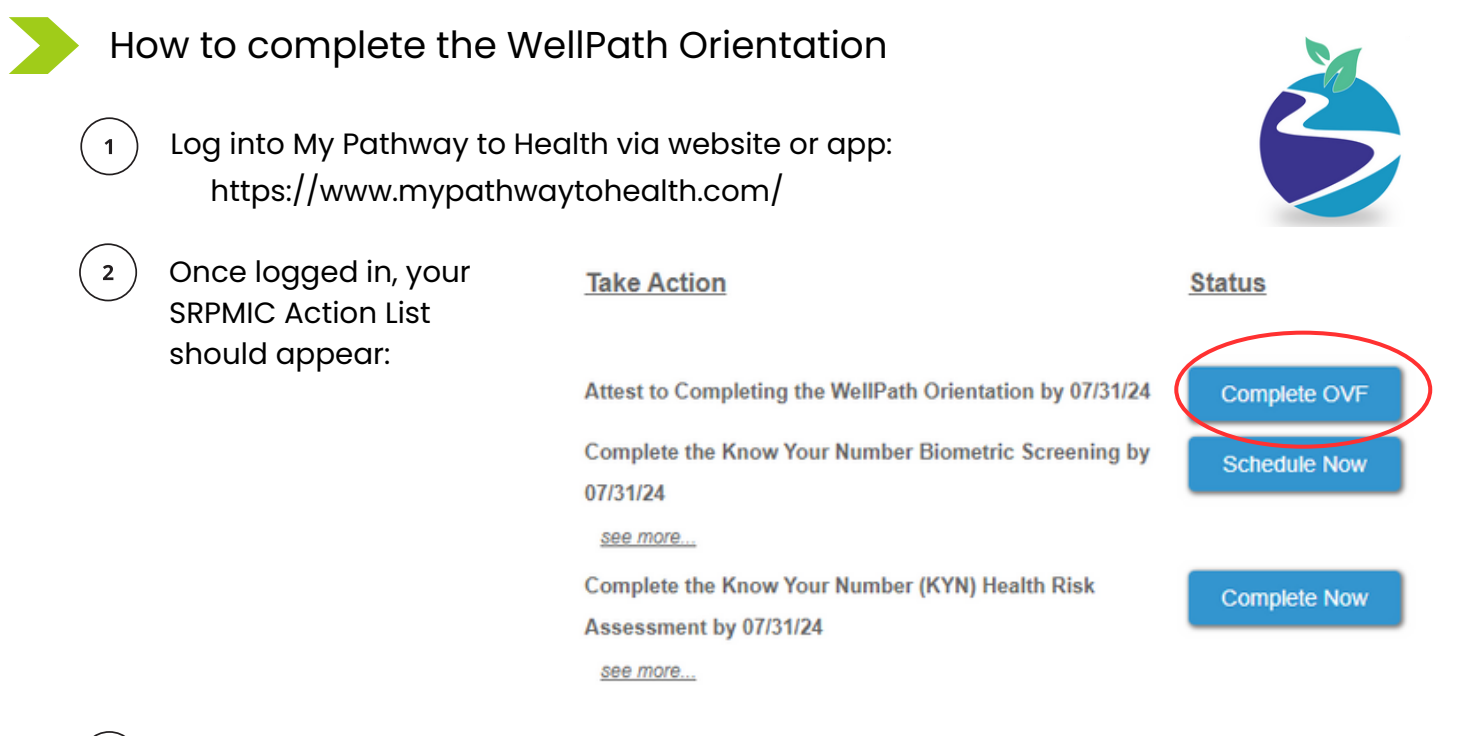

Click on "Complete OVF" in the Action List to get started.

You will be redirected to the Orientation Verification Form. Review the document and acknowledge that you understand the WellPath guidelines by entering the date at the bottom of the page.

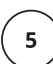

3

4

Click "Submit".

( ongratulations, your have successfully completed your 1) ell Path Allestation!